# Comment bien réserver votre passage au stand.

## <u>Petit rappel :</u>

Obligation de porter un masque Obligation de porter des gants (sauf en cours de tir) Obligation de porter une paire de lunettes (vue ou protection) Vérification de la T° corporelle à l'entrée du club Merci de ne pas réserver si votre santé n'est pas au Top, toux, T°, perte de goût... ! Bien respecter les marquages au sol et la distanciation sociale de 1.5m Désinfection au gel hydroalcoolique avant et après le tir (idem, entrée au club) Prendre connaissance du protocole fédé (site ou facebook) Max 7 tireurs au 25m et un créneau de 45min (30m tir et 15m mise en place) Max 3 tireurs au 50m et un créneau de 60min

### Accès via le site du club (Réservation)

Privilégier l'utilisation d'un PC desktop (pas via smartphone)

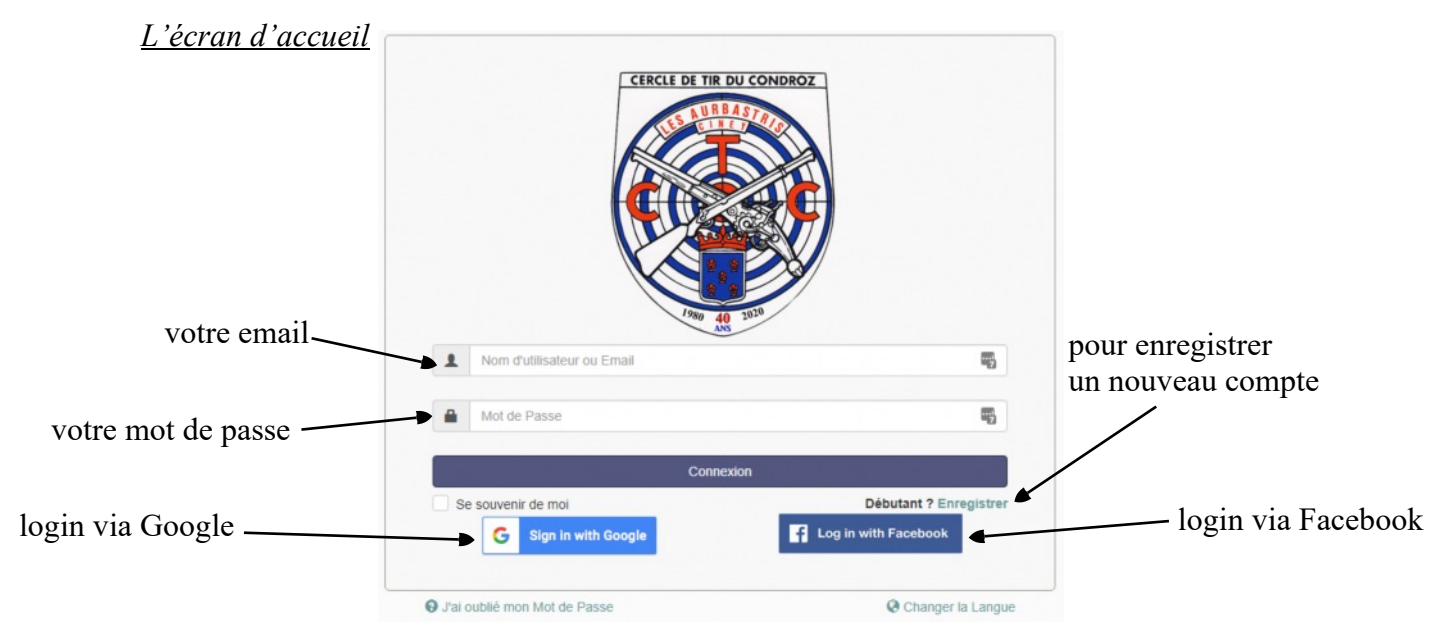

#### Pour enregistrer votre compte résa

|                     | Nom d'utilisateur                                                              | Email                           |                        |
|---------------------|--------------------------------------------------------------------------------|---------------------------------|------------------------|
|                     | Le nom d'utilisateur est obligatoire.<br>Mot de Passe                          | Confirmez votre mot de passe    | Identique à Shootlog ! |
|                     | La confirmation du mot de passe doit correspondre avec le mot de passe. Prénom | Nom                             |                        |
|                     | Page d'accueil<br>Tableau de Bord Pas nécessaire                               | Fuseau horaire  Europe/Brussels | À vérifier             |
|                     | Téléphone Pas nécessaire                                                       | organisation<br>Pas nécessaire  |                        |
|                     | Pas nécessaire                                                                 |                                 |                        |
| Code de sécurité    |                                                                                |                                 |                        |
| (Qui sera différent |                                                                                |                                 |                        |
| chez vous II)       |                                                                                |                                 |                        |

Valider votre compte

Merci d'utiliser votre adresse courriel enregistrée sur Shootlog (vérification)

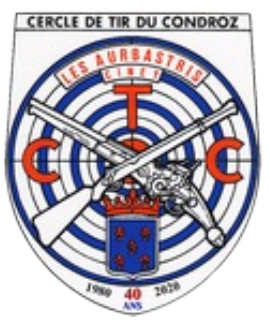

#### L'écran du planning

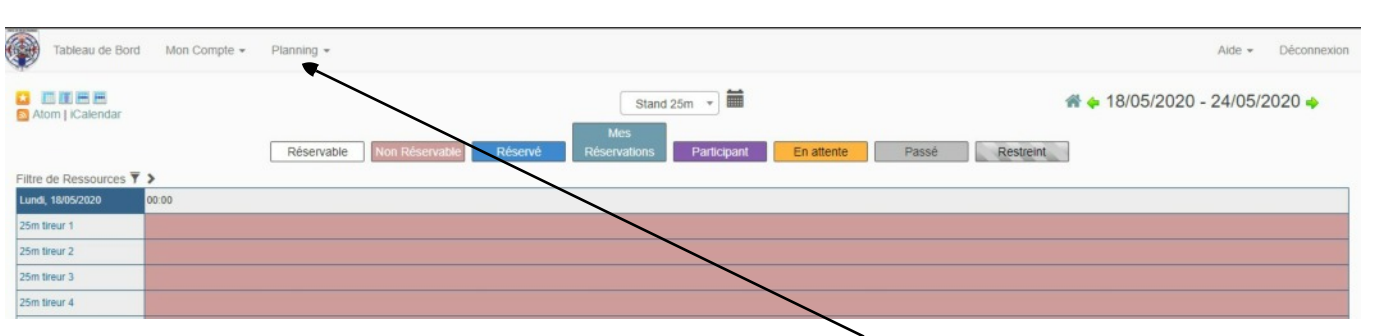

Si vous n'avez pas cet écran, il faut pour y accéder choisir Planning sous-menu Réservations (La page planning / Réservations est plus compréhensible que les autres)

| Le menu | pour | le | choix | stand | 25m | ou 50m |
|---------|------|----|-------|-------|-----|--------|
|         |      |    |       |       |     |        |

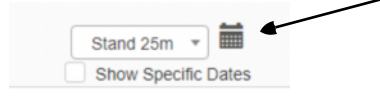

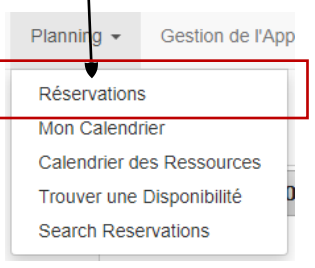

#### <u>Le planning du jour</u>

| Mercredi, 27/05/2020 | 00:00 | 11:00 | 11:45 | 12:30 | 13:15 |       | 14:00 | 14:45 | 15:30 |
|----------------------|-------|-------|-------|-------|-------|-------|-------|-------|-------|
| 25m tireur 1         |       |       |       |       |       |       |       |       |       |
| 25m tireur 2         |       |       |       |       |       |       |       |       |       |
| 25m tireur 3         |       |       |       |       |       |       |       |       |       |
| 25m tireur 4         |       |       |       |       |       |       |       |       |       |
| 25m tireur 5         |       |       |       |       |       |       |       |       |       |
| 25m tireur 6         |       |       |       |       |       |       |       |       |       |
| Jeudi, 28/05/2020    | 00:00 |       |       |       |       | 18:00 |       |       |       |
|                      |       |       |       |       |       |       |       |       |       |

### Les créneaux réservés ont une couleur avec le nom du tireur !

Pour réserver, un clic sur la plage horaire pour accéder au menu suivant.

| Sydem Advendended<br>Debut 200000 120 Fin 200000 120 Fin 2000000 120 Fin 200000 120 Fin 200000 120 Fin 200000 120 Fin 200000 120 Fin 200000 120 Fin 200000 120 Fin 200000 120 Fin 200000 120 Fin 200000 120 Fin 200000 120 Fin 200000 120 Fin 200000 120 Fin 200000 120 Fin 200000 120 Fin 200000 120 Fin 200000 120 Fin 200000 120 Fin 2000000 120 Fin 200000 120 Fin 200000 120 Fin 200000 120 Fin 200000 120 Fin 200000 120 Fin 200000 120 Fin 200000 120 Fin 200000 120 Fin 200000 120 Fin 200000 120 Fin 200000 120 Fin 200000 120 Fin 200000 120 Fin 200000 120 Fin 200000 120 Fin 2000000 120 Fin 200000 120 Fin 2000000000 120 Fin 2000000000000000000000000000000000000                                                                                                    |                                                                                                    |                                                                                                    |                                                                                                    |                                                                                                    | and the second second sec |
|----------------------------------------------------------------------------------------------------|----------------------------------------------------------------------------------------------------|----------------------------------------------------------------------------------------------------|----------------------------------------------------------------------------------------------------|----------------------------------------------------------------------------------------------------|----------------------------------------------------------------------------------------------------|
| Autor parce o anal i Autore o anal i Autore o                                                                                                    | System Administrator Modifier &                                                                                                    |                                                                                                    | Liste des participants 🔘                                                                                                    |                                                                                                    |                                                                                                    |
| <pre>secures Munitée in the secure de la réservation secure de la réservation Logiquement, vous ne devez rien changer dans cet écran Le jour et l'heure correspondent à la case créneau choisie précédemment Valider la réservation par Créer (ou annuler) Votre résa est confirmée par une fenêtre ou refusée s'il y a une erreur. Après, le système retourne au planning et vous devriez voir votre nouvelle réservation. Ne soyons pas égoïste, une résa par jour max ! Et si possible Par semaine ! (Le système y ve Si vous avez un empêchement, merci de l'annuler, un clic sur votre résa pour l'ouvrir et en dessous à droite, choisir Effacer</pre>                                                                                                    | ébut 27/05/2020 12:30 Fin 27/0                                                                                                    | 5/2020 13:15                                                                                                    | Ajouter name or email                                                                                                    | I 🛔 Utilisateurs                                                                                                    | oroupes 문화                                                                                                    |
| pepteren accessores Accessores A                                                                                                    | iours 0 heures 45 minutes                                                                                                    | 10.10                                                                                                    |                                                                                                    |                                                                                                    |                                                                                                    |
| Accessores Autor D<br>Accessores Autor D<br>Accessores Autor D<br>Autor Participants To Join<br>Logiquement, vous ne devez rien changer dans cet écran<br>Le jour et l'heure correspondent à la case créneau choisie précédemment<br>Valider la réservation par Créer (ou annuler)<br>Votre résa est confirmée par une fenêtre ou refusée s'il y a une erreur.<br>Après, le système retourne au planning et vous devriez voir votre nouvelle réservation.<br>Ne soyons pas égoïste, une résa par jour max ! Et si possible Par semaine ! (Le système y ve<br>Si vous avez un empêchement, merci de l'annuler, un clic sur votre résa pour l'ouvrir<br>et en dessous à droite, choisir Effacer                                                                                                    | épétition Aucune ~                                                                                                    |                                                                                                    |                                                                                                    |                                                                                                    |                                                                                                    |
| Accessores Accessores                                                                                                    |                                                                                                    |                                                                                                    |                                                                                                    |                                                                                                    |                                                                                                    |
| Adde in reservation<br>escription de la réservation<br>vous ne devez rien changer dans cet écran<br>Logiquement, vous ne devez rien changer dans cet écran<br>Le jour et l'heure correspondent à la case créneau choisie précédemment<br>Valider la réservation par Créer (ou annuler)<br>Votre résa est confirmée par une fenêtre ou refusée s'il y a une erreur.<br>Après, le système retourne au planning et vous devriez voir votre nouvelle réservation.<br>Ne soyons pas égoïste, une résa par jour max ! Et si possible Par semaine ! (Le système y ve Si vous avez un empêchement, merci de l'annuler, un clic sur votre résa pour l'ouvrir et en dessous à droite, choisir Effacer                                                                                                    | Ison tireur 3                                                                                                    | Accessoires Ajouter                                                                                                    | Invités 0                                                                                                    |                                                                                                    |                                                                                                    |
| escription de la réservation<br>vous ne devez rien changer dans cet<br>Atou Participants To Jon<br>Logiquement, vous ne devez rien changer dans cet écran<br>Le jour et l'heure correspondent à la case créneau choisie précédemment<br>Valider la réservation par Créer (ou annuler)<br>Votre résa est confirmée par une fenêtre ou refusée s'il y a une erreur.<br>Après, le système retourne au planning et vous devriez voir votre nouvelle réservation.<br>Ne soyons pas égoïste, une résa par jour max ! Et si possible Par semaine ! (Le système y ve<br>Si vous avez un empêchement, merci de l'annuler, un clic sur votre résa pour l'ouvrir<br>et en dessous à droite, choisir Effacer<br>Anuer ereure<br>Anuer ereure<br>Anu | iballà de la réservation                                                                                                    |                                                                                                    | Ajouter name or email                                                                                                    | I & Utilisateurs                                                                                                    | oroupes 문화                                                                                                    |
| Alcou Participants To Join          Description de la réservation       VOUS ne devez rien changer         Alcou Participants To Join       Image: Construction of the string         Logiquement, vous ne devez rien changer dans cet écran       Image: Construction of the string         Le jour et l'heure correspondent à la case créneau choisie précédemment       Valider la réservation par Créer (ou annuler)         Votre résa est confirmée par une fenêtre ou refusée s'il y a une erreur.       Après, le système retourne au planning et vous devriez voir votre nouvelle réservation.         Ne soyons pas égoïste, une résa par jour max ! Et si possible Par semaine ! (Le système y ve Si vous avez un empêchement, merci de l'annuler, un clic sur votre résa pour l'ouvrir et en dessous à droite, choisir Effacer         Image: Participant a Outlook Gade to Google         Image: Participant a Outlook Gade to Google         Image: Participant a Outlook Gade to Google         Image: Participant a Outlook Gade to Google         Image: Participant a Outlook Gade to Google         Image: Participant a Outlook Gade to Google         Image: Participant a Outlook Gade to Google         Image: Participant a Outlook Gade to Google                                                                                                    |                                                                                                    |                                                                                                    | nger dans cor                                                                                                    |                                                                                                    |                                                                                                    |
| Logiquement, vous ne devez rien changer dans cet écran<br>Le jour et l'heure correspondent à la case créneau choisie précédemment<br>Valider la réservation par Créer (ou annuler)<br>Votre résa est confirmée par une fenêtre ou refusée s'il y a une erreur.<br>Après, le système retourne au planning et vous devriez voir votre nouvelle réservation.<br>Ne soyons pas égoïste, une résa par jour max ! Et si possible Par semaine ! (Le système y ve<br>Si vous avez un empêchement, merci de l'annuler, un clic sur votre résa pour l'ouvrir<br>et en dessous à droite, choisir Effacer                                                                                                    |                                                                                                    | rien ch                                                                                                    | langer                                                                                                    |                                                                                                    |                                                                                                    |
| Ander OUS IN<br>est Number<br>Logiquement, vous ne devez rien changer dans cet écran<br>Le jour et l'heure correspondent à la case créneau choisie précédemment<br>Valider la réservation par Créer (ou annuler)<br>Votre résa est confirmée par une fenêtre ou refusée s'il y a une erreur.<br>Après, le système retourne au planning et vous devriez voir votre nouvelle réservation.<br>Ne soyons pas égoïste, une résa par jour max ! Et si possible Par semaine ! (Le système y ve<br>Si vous avez un empêchement, merci de l'annuler, un clic sur votre résa pour l'ouvrir<br>et en dessous à droite, choisir Effacer<br>Voire résa droite, choisir Effacer                                                                                                    | escription de la réservation                                                                                                    | ne devez ne                                                                                                    |                                                                                                    |                                                                                                    |                                                                                                    |
| Logiquement, vous ne devez rien changer dans cet écran<br>Le jour et l'heure correspondent à la case créneau choisie précédemment<br>Valider la réservation par Créer (ou annuler)<br>Votre résa est confirmée par une fenêtre ou refusée s'il y a une erreur.<br>Après, le système retourne au planning et vous devriez voir votre nouvelle réservation.<br>Ne soyons pas égoïste, une résa par jour max ! Et si possible Par semaine ! (Le système y ve<br>Si vous avez un empêchement, merci de l'annuler, un clic sur votre résa pour l'ouvrir<br>et en dessous à droite, choisir Effacer                                                                                                    | VOI                                                                                                    | IS IIC                                                                                                    | Allow Participants To Join                                                                                                    |                                                                                                    |                                                                                                    |
| Logiquement, vous ne devez rien changer dans cet écran<br>Le jour et l'heure correspondent à la case créneau choisie précédemment<br>Valider la réservation par Créer (ou annuler)<br>Votre résa est confirmée par une fenêtre ou refusée s'il y a une erreur.<br>Après, le système retourne au planning et vous devriez voir votre nouvelle réservation.<br>Ne soyons pas égoïste, une résa par jour max ! Et si possible Par semaine ! (Le système y ve<br>Si vous avez un empêchement, merci de l'annuler, un clic sur votre résa pour l'ouvrir<br>et en dessous à droite, choisir Effacer                                                                                                    |                                                                                                    | fi -                                                                                                    |                                                                                                    |                                                                                                    |                                                                                                    |
| Logiquement, vous ne devez rien changer dans cet écran<br>Le jour et l'heure correspondent à la case créneau choisie précédemment<br>Valider la réservation par Créer (ou annuler)<br>Votre résa est confirmée par une fenêtre ou refusée s'il y a une erreur.<br>Après, le système retourne au planning et vous devriez voir votre nouvelle réservation.<br>Ne soyons pas égoïste, une résa par jour max ! Et si possible Par semaine ! (Le système y ve<br>Si vous avez un empêchement, merci de l'annuler, un clic sur votre résa pour l'ouvrir<br>et en dessous à droite, choisir Effacer                                                                                                    | est Number                                                                                                    | Test String                                                                                                    |                                                                                                    |                                                                                                    |                                                                                                    |
| Logiquement, vous ne devez rien changer dans cet écran<br>Le jour et l'heure correspondent à la case créneau choisie précédemment<br>Valider la réservation par Créer (ou annuler)<br>Votre résa est confirmée par une fenêtre ou refusée s'il y a une erreur.<br>Après, le système retourne au planning et vous devriez voir votre nouvelle réservation.<br>Ne soyons pas égoïste, une résa par jour max ! Et si possible Par semaine ! (Le système y ve<br>Si vous avez un empêchement, merci de l'annuler, un clic sur votre résa pour l'ouvrir<br>et en dessous à droite, choisir Effacer                                                                                                    |                                                                                                    |                                                                                                    |                                                                                                    |                                                                                                    |                                                                                                    |
| Logiquement, vous ne devez rien changer dans cet écran<br>Le jour et l'heure correspondent à la case créneau choisie précédemment<br>Valider la réservation par Créer (ou annuler)<br>Votre résa est confirmée par une fenêtre ou refusée s'il y a une erreur.<br>Après, le système retourne au planning et vous devriez voir votre nouvelle réservation.<br>Ne soyons pas égoïste, une résa par jour max ! Et si possible Par semaine ! (Le système y ve<br>Si vous avez un empêchement, merci de l'annuler, un clic sur votre résa pour l'ouvrir<br>et en dessous à droite, choisir Effacer                                                                                                    |                                                                                                    |                                                                                                    |                                                                                                    |                                                                                                    |                                                                                                    |
| Annuler Plus - ⊘ Enregistrer                                                                                                    | Logiquement, vous ne deve                                                                                                    | ez rien changer da                                                                                                    | ns cet écran                                                                                                    | ommont —                                                                                                    | Annuler O Crée                                                                                                    |
|                                                                                                    | Logiquement, vous ne deve<br>Le jour et l'heure correspon<br>Valider la réservation par C<br>Votre résa est confirmée pa<br>Après, le système retourne<br>Ne soyons pas égoïste, une<br>Si vous avez un empêchem<br>et en dessous à droite, chois | ez rien changer dat<br>ndent à la case cré<br>Créer (ou annuler)<br>ar une fenêtre ou re<br>au planning et vou<br>résa par jour max<br>ent, merci de l'ann<br>sir Effacer | ns cet écran<br>neau choisie précéd<br>efusée s'il y a une e<br>us devriez voir votro<br>! Et si possible P<br>nuler, un clic sur vo | emment<br>rreur.<br>e nouvelle ré<br>ar semaine !<br>tre résa pour                                                   | Annuter © Code<br>éservation.<br>(Le système y veil<br>r l'ouvrir                                                                                                    |
| G Add to Google<br>■ Email<br>⊕ Imprimer<br>& Dupliquer                                                                                                    | Logiquement, vous ne deve<br>Le jour et l'heure correspon<br>Valider la réservation par C<br>Votre résa est confirmée pa<br>Après, le système retourne<br>Ne soyons pas égoïste, une<br>Si vous avez un empêchem<br>et en dessous à droite, chois | ez rien changer dan<br>ndent à la case cré<br>Créer (ou annuler)<br>ar une fenêtre ou re<br>au planning et vou<br>résa par jour max<br>ent, merci de l'ann<br>sir Effacer | ns cet écran<br>neau choisie précéd<br>efusée s'il y a une e<br>us devriez voir votro<br>! Et si possible P<br>nuler, un clic sur vo | emment<br>rreur.<br>e nouvelle ré<br>ar semaine !<br>tre résa pour<br>© Enregister                                   | Annuter © Code<br>éservation.<br>(Le système y veil<br>r l'ouvrir                                                                                                    |
| Email<br>⊖ Imprimer<br>&h Dupliquer                                                                                                    | Logiquement, vous ne deve<br>Le jour et l'heure correspon<br>Valider la réservation par C<br>Votre résa est confirmée pa<br>Après, le système retourne<br>Ne soyons pas égoïste, une<br>Si vous avez un empêchem<br>et en dessous à droite, chois | ez rien changer dan<br>ndent à la case cré<br>Créer (ou annuler)<br>ar une fenêtre ou re<br>au planning et vou<br>résa par jour max<br>ent, merci de l'ann<br>sir Effacer | ns cet écran<br>neau choisie précéd<br>efusée s'il y a une e<br>us devriez voir votro<br>! Et si possible P<br>nuler, un clic sur vo | emment<br>rreur.<br>e nouvelle ré<br>ar semaine !<br>tre résa pour<br>Enregister<br>à Outlook                        | Annuter © Code<br>éservation.<br>(Le système y veil<br>r l'ouvrir                                                                                                    |
| ⊕ Imprimer                                                                                                    | Logiquement, vous ne deve<br>Le jour et l'heure correspon<br>Valider la réservation par C<br>Votre résa est confirmée pa<br>Après, le système retourne<br>Ne soyons pas égoïste, une<br>Si vous avez un empêchem<br>et en dessous à droite, chois | ez rien changer dan<br>ndent à la case cré<br>Créer (ou annuler)<br>ar une fenêtre ou re<br>au planning et vou<br>résa par jour max<br>ent, merci de l'ann<br>sir Effacer | ns cet écran<br>neau choisie précéd<br>efusée s'il y a une e<br>us devriez voir votro<br>! Et si possible P<br>nuler, un clic sur vo | emment<br>rreur.<br>e nouvelle ré<br>ar semaine !<br>tre résa pour<br>© Enregister<br>à Outlook<br>Google            | Annuter © Code<br>éservation.<br>(Le système y veil<br>r l'ouvrir                                                                                                    |
| (2) Dupliquer                                                                                                    | Logiquement, vous ne deve<br>Le jour et l'heure correspon<br>Valider la réservation par C<br>Votre résa est confirmée pa<br>Après, le système retourne<br>Ne soyons pas égoïste, une<br>Si vous avez un empêchem<br>et en dessous à droite, chois | ez rien changer dan<br>ndent à la case cré<br>Créer (ou annuler)<br>ar une fenêtre ou re<br>au planning et vou<br>résa par jour max<br>ent, merci de l'ann<br>sir Effacer | ns cet écran<br>neau choisie précéd<br>efusée s'il y a une e<br>us devriez voir votro<br>! Et si possible P<br>nuler, un clic sur vo | emment<br>rreur.<br>e nouvelle ré<br>ar semaine !<br>tre résa pour<br>@ Enregister<br>à Outlook<br>Google            | Anuter © Cree<br>éservation.<br>(Le système y veil<br>r l'ouvrir                                                                                                    |
|                                                                                                    | Logiquement, vous ne deve<br>Le jour et l'heure correspon<br>Valider la réservation par C<br>Votre résa est confirmée pa<br>Après, le système retourne<br>Ne soyons pas égoïste, une<br>Si vous avez un empêchem<br>et en dessous à droite, chois | ez rien changer dan<br>ndent à la case cré<br>Créer (ou annuler)<br>ar une fenêtre ou re<br>au planning et vou<br>résa par jour max<br>ent, merci de l'ann<br>sir Effacer | ns cet écran<br>neau choisie précéd<br>efusée s'il y a une e<br>us devriez voir votro<br>! Et si possible P<br>nuler, un clic sur vo | emment<br>rreur.<br>e nouvelle ré<br>ar semaine !<br>tre résa pour<br>Enregister<br>à Outlook<br>Google<br>er        | Annuter © Code<br>éservation.<br>(Le système y veil<br>r l'ouvrir                                                                                                    |
| * Effacer                                                                                                    | Logiquement, vous ne deve<br>Le jour et l'heure correspon<br>Valider la réservation par C<br>Votre résa est confirmée pa<br>Après, le système retourne<br>Ne soyons pas égoïste, une<br>Si vous avez un empêchem<br>et en dessous à droite, chois | ez rien changer dan<br>ndent à la case cré<br>Créer (ou annuler)<br>ar une fenêtre ou re<br>au planning et vou<br>résa par jour max<br>ent, merci de l'ann<br>sir Effacer | ns cet écran<br>neau choisie précéd<br>efusée s'il y a une e<br>us devriez voir votro<br>! Et si possible P<br>nuler, un clic sur vo | emment<br>rreur.<br>e nouvelle ré<br>ar semaine !<br>tre résa pour<br>Enregister<br>à Outlook<br>Google<br>er<br>ter | Anuter © Cree<br>éservation.<br>(Le système y veil<br>r l'ouvrir                                                                                                    |